# 宣伝会議オンライン「新規会員登録」からのセミナーお申込み手順

| 0                                                                      | 宣伝会議 ID 登録情報の変更や確認/宣伝会議のサービスをご案内          | 会員登録確認<br>メールアドレス<br>sample@sendenkalgi.co.jp<br>業価                                                                                       |
|------------------------------------------------------------------------|-------------------------------------------|----------------------------------------------------------------------------------------------------|
|                                                                        | 会員登録<br>                                  | 「送信」ボタンをクリックしてください。<br><sup>修正する</sup>                                                                                                    |
| 記URLにアクセスいた                                                            | sample@sendenkaigi.co.jp<br>パスワード<br>にだき、 | ② 宣伝会議ID 登録情報の変更や確認/宣伝会議のサービスをご案内 お客様の入力した情報を受け付けました                                                                                      |
| メールアドレスと<br>パスワードを入力し、<br>利用規約と個人情報の取扱<br>ご確認の上、「確認」ボタン<br>クリックしてください。 | 14200789、ハスワートを何度し入力にとい。<br>              | メールアドレス "sample@sendenkaigi.co.jp" へ、<br><b>確認用メールを送信いたしました。</b><br>現在は <b>仮登録状態</b> となっており、メール本文内に記載されている<br>URLにアクセスすることで、会員登録は完了いたします。 |
|                                                                        | NH規約     NH規約     (第45年後期)                | 外部アカウントを利用してログインする場合、会員登録完了後にマイページ「外部アカウントを利用してログインする場合、会員登録完了後にマイページ「外部アカウント連携」より設定をお願いします。 となります。                                       |
|                                                                        | □ 上記の利用規約および個人情報の取扱いについて同意いたします。<br>確認    | ・ 本人種認用メールを再送する」より再送してください。 ・ オールアドレスに誤りがある場合は再度「新規会員登録」よりお手続きください。 ※ メールフォルダへ振り分けられている場合がございますので、ご確認ください。                                |

-jim

# https://id.sendenkaigi.com/user/

上記URLにアクセスいただき、 右側「お客様情報の登録・変更」をクリックしてください。

☆ 宣伝会議ⅠD 登録情報の変更や確認/宣伝会議のサービスをご案内 変更手続きメニュー . \_ \_ \_ \_ \_ \_ \_ \_ \_ \_ \_ \_ \_ \_ \_ . 1つのアカウントで 🖸 お客様情報の登録・変更 \_\_\_\_\_ 各サービスを ▲ メールマガジン受信設定 ご利用頂けます。 送宣伝会議 ID 🔀 メールアドレス設定 🦀 パスワード設定 宣伝会議IDのサービス一覧 🕞 ログアウト 宣伝会議オンラ イン 販促会議デジタ ルマガジン 宣伝会議デジタ 😑 退会 マーケティングに関わる全 宣伝会議で毎月出版してい 宣伝会議で毎月出版してい ての人に向け、雑誌・書籍 る雑誌「宣伝会議」を、オ る雑誌「宣伝会議」を、オ の出版や教育講座の全国展 ンラインで購読できる、デ ンラインで購読できる、デ

各項目を入力の上、「確認ページへ」→「送信する」を 5 クリックしてください。こちらで本登録が完了となります。

### ご宣伝会議ID 登録情報の変更や確認/宣伝会議のサービスをご案内

| お客様情報の登録・変  | 変更手続きメニュー              |             |
|-------------|------------------------|-------------|
| 登録・変更内容をご入力 | ☑ お客様情報の登録・変更          |             |
| ② 基本情報      | ▲ メールマガジン受信設定          |             |
| [           |                        |             |
| 氏名    必須    | sample 🗸 sample 🗸      | 🔀 メールアドレス設定 |
| フリガナ 必須     | セイ メイ<br>サンプル マ サンプル マ | 🦀 パスワード設定   |
| 牛年月日 必須     | 2000年 🗸 1月 🖌 1日 🗸      | [→ ログアウト    |
|             |                        | ● 退会        |
| 性別          | ● 男性 ○ 女性 ○ 回答しない      |             |
| ご職業 必須      | お勤め(会社員、公務員など) 🗸       |             |
| L           |                        |             |

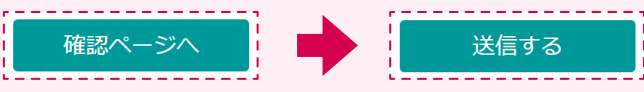

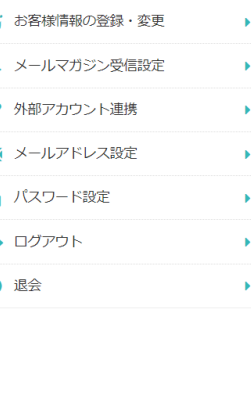

6

登録いただいたメールアドレスに確認用メールが届きます。 メールに記載のURLをクリックしてください。

> この度は宣伝会議オンラインをご利用いただきありがとうございます。 会員登録のお申し込みを受け付けましたのでお知らせいたします。 現在は仮登録の状態です。 本会員登録を完了するにはログイン後に下記 URL にアクセスしてください。 ※入力されたお客様の情報は SSL 暗号化通信により保護されます。 -----https://id.sendenkaigi.com/user/guest/register/check/R606ec8916034f 派このメールはシステムより自動配信されており、返信は受付できません。 お問合せは下記フォームよりご連絡くださいますようお願いいたします。

URLをクリックしていただくと「宣伝会議オンライン」のトップページが 開きますが、セミナーへのお申込みには引き続き会員登録のお手続きを していただく必要がございます。次の「4」にお進みください。

> ※現在、会員登録およびセミナー申込みの動線改修を進めております。 ご不便おかけし、申し訳ございません。

## 参加を希望されるセミナーのWebページにアクセスし、 ページ下部の「お申込みはこちら」ボタンよりお申込みください。

• お申込み内容確認のため、フリーダイヤル(0120-679-272)よりご登録の連絡先に電話をさせていた だくことがございます。

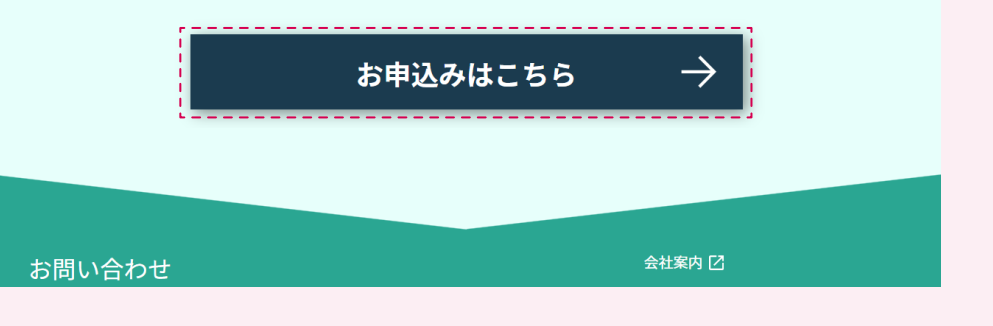

宣伝会議 セミナー事務局 E-mail:event@sdkg-info.com <u>お問い合わせ</u> 受付時間:平日10:00~18:00(土日祝日は除く)